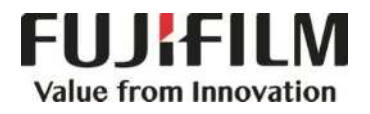

# Quick Reference Notes - COPY 簡易操作 - 複印

ApeosPort ® -VII C7788 / C6688 / C5588

# CONTENTS

## 目錄

| 1 | Сор  | y Pr  | ocedure 複印步驟                                               | 2  |
|---|------|-------|------------------------------------------------------------|----|
|   | 1.1  | Loa   | ding Documents 放置原稿                                        | 2  |
|   | 1.1. | 1     | Document Feeder 自動送稿裝置                                     | 2  |
|   | 1.1. | 2     | Document Glass 玻璃面板                                        | 2  |
|   | 1.2  | Sele  | ecting Features (Copy) 選擇功能 (複印)                           | 3  |
|   | 1.3  | Ente  | ering the Quantity 輸入複印份數                                  | 4  |
| 2 | Bas  | ic Co | opy Features 基本複印功能                                        | 5  |
|   | 2.1  | Out   | put Color 色彩模式                                             | 5  |
|   | 2.2  | 2 Si  | ded Copying 雙面/單面選擇                                        | 6  |
|   | 2.3  | Рар   | er Supply 紙張選擇                                             | 7  |
|   | 2.3. | 1     | Tray 5 (Bypass) 紙盤 5 (手送紙盤)                                | 8  |
|   | 2.4  | Pag   | les Per Side 多張合─ (N 合 1)                                  | 9  |
|   | 2.5  | Сор   | y Output (Specifying Finishing Options) 分頁/堆疊/裝訂(指定裝訂撿集選項) | 10 |
|   | 2.6  | Orig  | jinal Type 原稿畫質                                            | 11 |
|   | 2.7  | Mix   | ed Size Originals 不同尺寸原稿                                   | 12 |
|   | 2.8  | ID C  | Card Copying / ID 卡複印                                      | 14 |
|   | 2.9  | Non   | -Standard Size Original 規格以外的原稿尺寸                          | 15 |
|   | 2.10 | Boc   | ok Copying 頁連寫                                             | 18 |
|   | 2.11 | Stor  | red Programming工作記憶登記                                      | 21 |
|   | 2.11 | 1.1   | Registering Stored Programs 登記工作記憶                         | 21 |
|   | 2.11 | 1.2   | Entering/Changing a Stored Program Name 登記/變更工作記憶名稱        | 23 |
|   | 2.11 | 1.3   | Calling a Stored Program Name 呼叫工作記憶名稱                     | 24 |
|   | 2.12 | Оре   | erations During Copying 複印期間的操作                            | 25 |
|   | 2.12 | 2.1   | Stopping the Copy Job 停止複印                                 | 25 |
|   | 2.12 | 2.2   | Load the Next Document 放置下一份原稿                             | 27 |
|   | 2.12 | 2.3   | Changing the Number of Copies 變更複印份數                       |    |
|   | 2.12 | 2.4   | Interrupting the Copy Job 插印作業                             |    |

### 1 COPY PROCEDURE 複印步驟

### 1.1 LOADING DOCUMENTS 放置原稿

### 1.1.1 Document Feeder 自動送稿裝置

Remove any paper clips and staples before loading a document.

 Load the document face up (when the document is 2- sided, place the front side up) in the center of the document feeder.

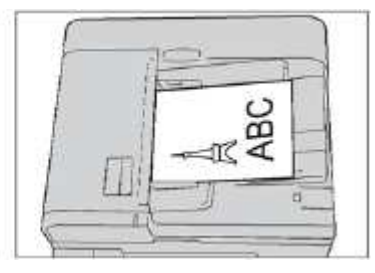

2. Adjust the document guides to match the size of the document loaded. Raise the document stopper.

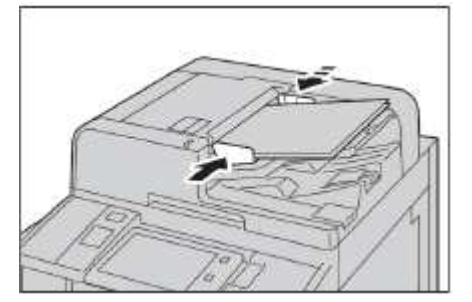

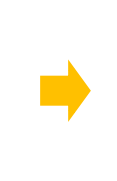

放置文件前,請取下萬字夾和清走打釘。

 將文件正面朝上(若是雙面文件,將正面朝 上)放置在送稿裝置的中央。

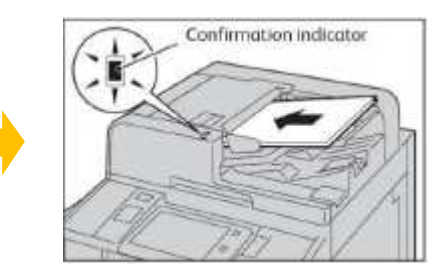

2. 調整原稿調整桿至符合紙張尺寸, 抬起擋紙 器。

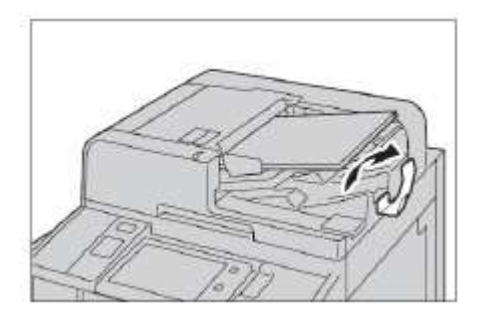

#### 1.1.2 Document Glass 玻璃面板

- 1. Open the document cover.
- 2. Load the document face down, and align it against the top left corner of the document glass. Close the document cover.

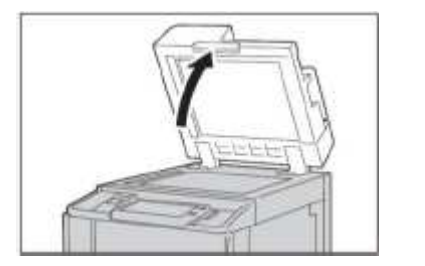

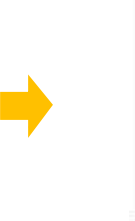

- 1. 開啟原稿外蓋。
- 將文件的正面朝下,對準玻璃面板的左上角放 置並關閉原稿外蓋。

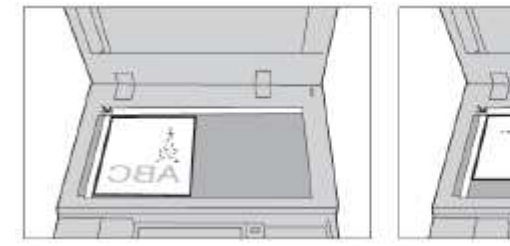

## 1.2 SELECTING FEATURES (COPY) 選擇功能 (複印)

1. Press the Home button.

1. 按一下首頁按鈕。

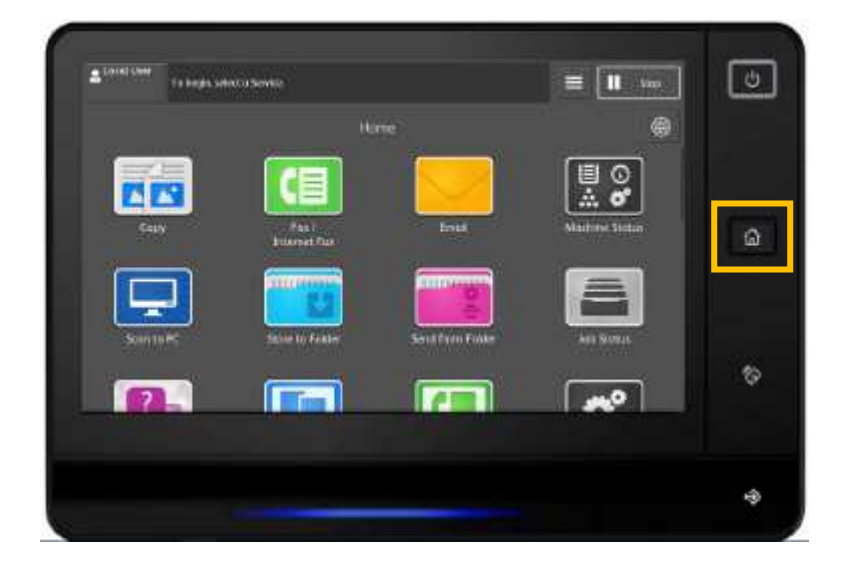

2. Select [Copy].

2. 選擇【複印】。

| Local User | To begin, select a Service, |            |      | II Step |
|------------|-----------------------------|------------|------|---------|
| _          |                             | Home       |      | ۲       |
| Eopy       | Fax / Internet Fax          | Email      | Star | to PC   |
| ScanAv     | to Remote                   | <b>Phy</b> |      | itertus |

3. Configure necessary features.

3. 設置所需功能。

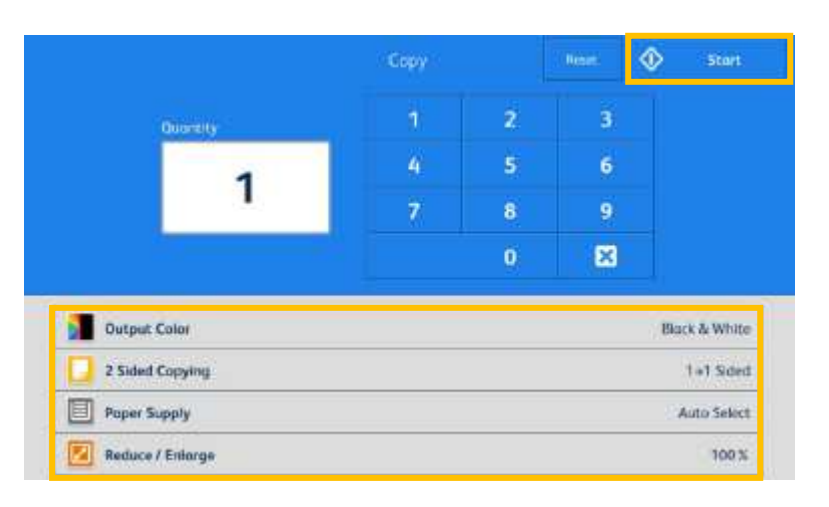

4. Press [Start] to copy.

4.按【啟動】開始複印。

### 1.3 ENTERING THE QUANTITY 輸入複印份數

Entering the number of copies. The number of copies entered appears on the top left part of the touch screen.

輸入複印份數,輸入的複印份數將顯示於觸摸屏 的左上方。

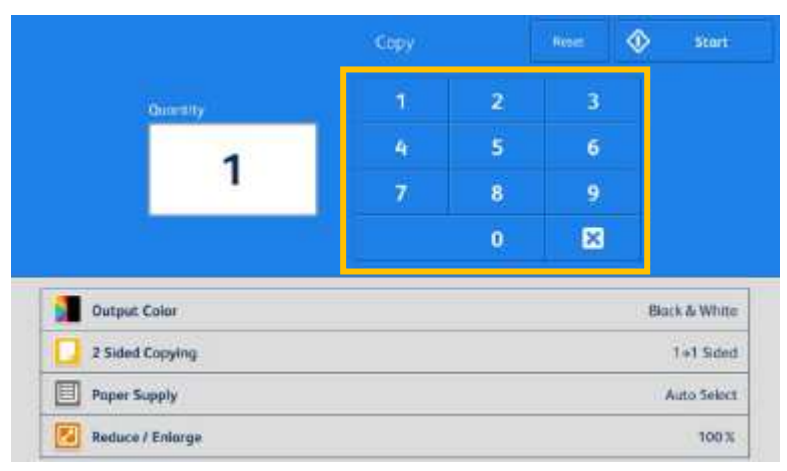

If you have entered an incorrect value, press and enter the correct value.

- 如輸入錯誤數值,按 🙁 並輸入正確的數值。
- Note: You can enter up to 999 for the number of copies.

補充:最多可輸入 999 複印數。

### 2 BASIC COPY FEATURES 基本複印功能

### 2.1 OUTPUT COLOR 色彩模式

| Block & White                   | Output Color         |
|---------------------------------|----------------------|
| 1+1 Sided                       | 🚺 2 Sided Copying    |
| Auto Select                     | Poper Supply         |
| 100 %                           | 🕗 Reduce / Enlarge   |
| off                             | Pages per Side       |
| Norma                           | Ughten / Darken      |
| Auto, Right-Top Output Tray     | Copy Output          |
| Photo & Text / Printed Original | Original Type        |
| OH                              | Mixed Size Originals |
| Upright Images                  | Original Orientotion |

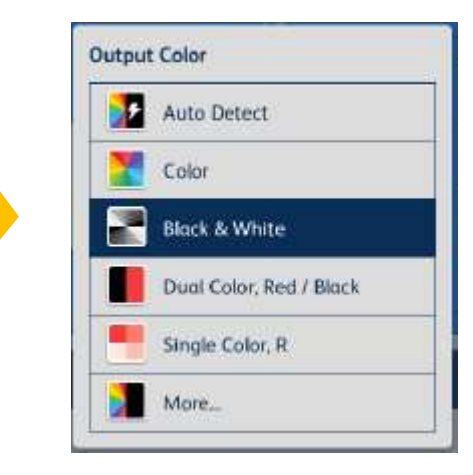

#### Auto Detect

Make copies in full color if the original is color, and in one color (black) if the document is black and white.

Color

Copies in full color.

Black & White

Black & white output only.

Dual Color, Red/Black

Output copy in two preset colors.

Single Color, Red

Copies color documents using one color.

自動

本機自動判定原稿的色彩,讓彩色原稿進行全彩 複印,讓黑白原稿進行單色 (黑色) 複印。

| 全彩    |   |
|-------|---|
| 以全彩複印 | • |

|  | 黑 | 白 |
|--|---|---|
|--|---|---|

以黑白複印。

雙色 (紅色/ 黑色)

使用三種顏色複印彩色原稿。

單彩 (紅色)

以單一顏色複印彩色原稿。

### 2.2 2 SIDED COPYING 雙面/單面選擇

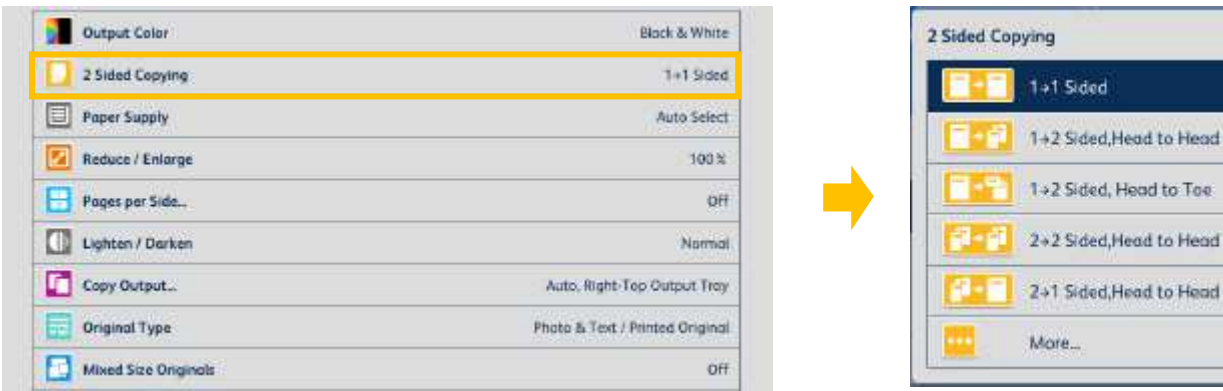

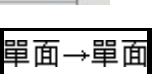

將單面原稿複印於紙張的單面。

單面→雙面

將單面原稿複印於紙張的兩面。

雙面→雙面

將雙面原稿複印於紙張的兩面。

雙面→單面

將雙面原稿複印於紙張的單面·

### 左右對開

當您希望複本的正面和反面的方向 與文件方向相同時,請選擇此項。

### 上下對開

當您希望複本的正面和反面的方向 與文件方向相反時,請選擇此項。

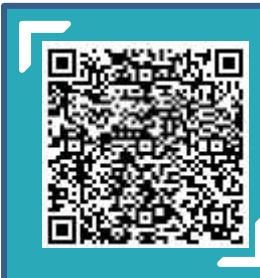

Scan QR Code OR Click here for video version of this chapter. 請掃描 QR Code 或者點擊這裡查看本章的視頻版本

For more online support information please visit 更多相關資料,請訪問以下網址:

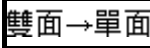

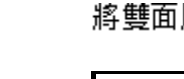

#### Head to Head

1 →1 Sided

1 <del>→</del>2 Sided

2 →2 Sided

2 <del>→</del>1 Sided

Select this option when you want the orientation of the front and back sides of the copy to be the same as that of the document.

Makes a copy of a 1-sided document

Makes a copy of a 1-sided document

Makes a copy of a 2-sided document

Makes a copy of a 2-sided document

on one side of the paper.

on both sides of the paper.

on both sides of the paper.

on one side of the paper.

#### Head to Toe

Select this option when you want the orientation of the front and back sides of the copy to be the opposite of that of the document.

### 2.3 PAPER SUPPLY 紙張選擇

| Output Color          | Block & White                   |
|-----------------------|---------------------------------|
| 2 Sided Copying       | 1+1 Sided                       |
| Poper Supply          | Auto Select                     |
| Reduce / Enlarge      | 🤞 100 N                         |
| Pages per Side.       | off                             |
| Lighten / Darken      | Normal                          |
| Copy Output_          | Auto, Right-Tep Output Tray     |
| Original Type         | Photo & Text / Printed Original |
| Mixed Size Originals  | OFF                             |
| Original Orientation. | Upright Images                  |

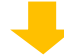

| 2 | Auto Select     |       |  |
|---|-----------------|-------|--|
|   | 1 🖬 A4          | Plain |  |
|   | 2 🖬 A3          | Plain |  |
|   | 3 lei A4        | Plain |  |
| • | 5 3 Auto Detect | Plain |  |
|   | More            |       |  |

#### Auto

The paper type of all the trays are default as plain paper, if one tray is out of paper, it will select the tray with the same paper size automatically. 自動

所有紙盤的紙張類型默認為普通紙,如果一個紙 盤缺紙,則會自動選擇相同紙張尺寸的紙盤。

Note: If the original size is different from the paper tray, you must select the tray.

注意:如果原稿尺寸與紙盤的紙張尺寸不同,則 必須選擇紙盤。

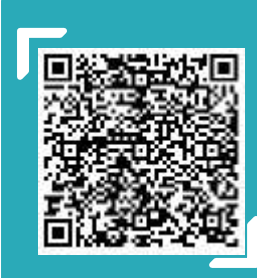

Scan QR Code OR Click here for video version of this chapter. 請掃描 QR Code 或者點擊這裡查看本章的視頻版本

For more online support information please visit 更多相關資料,請訪問以下網址: https://support-fb.fujifilm.com

### 2.3.1 Tray 5 (Bypass) 紙盤 5 (手送紙盤)

If you want to make copies on paper that cannot be loaded in the Trays 1 to 4, use the Tray 5 (Bypass).

 Load paper with the side to be copied or printed on facing up. Insert the paper until its edge lightly touches against the paper feed entrance.

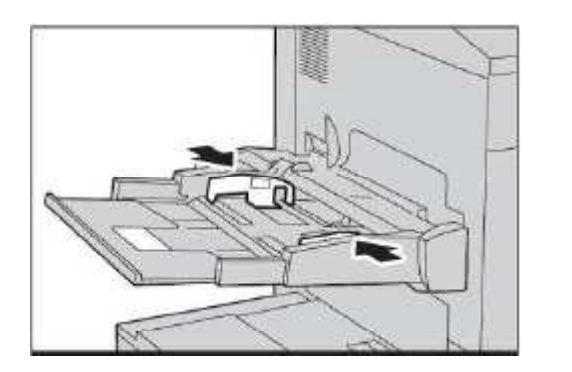

2. Select [Bypass], from [Paper Supply] screen, and then choose [Paper Type] and [Paper Size]. 無法皆入紙幣1至4的紙張·請皆入紙幣5(手送 紙盤)=進行複印。

 加置紙張,要後口或列口的一百朝上,將紙張 輕輕插入紙張進紙入口處。

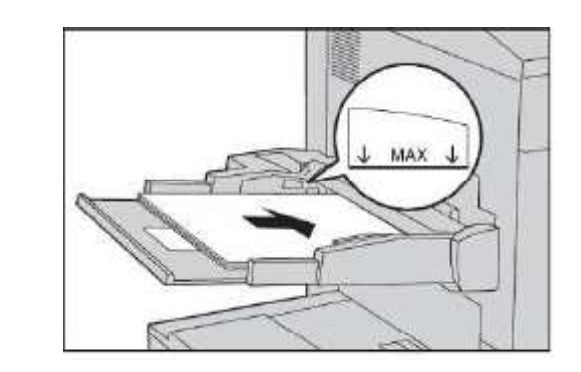

|          | Paper Tray Att | ributes           | × |
|----------|----------------|-------------------|---|
| Items    | Current Settin | gs                |   |
| 1 Tray 1 | Auto Detect    | @lain (64-70 gsm) |   |
| 2 Troy 2 | Auto Detect    | Pioin (64-70 gsm) | = |
| 3 Troy 3 | Auto Detect    | Plain (64-70 gsm) |   |
| 6 Tray 4 | Auto Detect    | Plain (64-20 gan) |   |
| 5 Troy 5 | A4 🖓           | Plain (64-70 gsm) |   |
| 6 Tray 6 | Auto Detect    | Plain (64-70 gsm) |   |

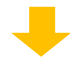

| Tro           |          |   | iy 5                      | 🗸 ок |   |
|---------------|----------|---|---------------------------|------|---|
| Paper Size    |          |   | Paper Type                |      |   |
| Auto Detect   | A3 0     |   | Plain (64-76 gsm)         |      |   |
| Standard Size | A4 G     | = | Bond (91-105 gsm)         | i i  | = |
|               | A4 0     |   | Recycled (71 82 gsm)      |      |   |
| Contour 220   | ASG      |   | Plain Relocded (64-70 gsn | 0    |   |
|               | A6 0     |   | Hole Panched (64.70 gsm)  | 6    |   |
|               | JIS 84 🖙 | v | Letterhead (64-70 gsm)    |      |   |

### 2.4 PAGES PER SIDE 多張合一 (N 合 1)

This feature allows you to copy two, four, or eight pages of a document together onto a single sheet of paper.

此功能可將2頁、4頁或8頁複印在同一張紙上。

| Qutnet Color                                     | Black & White                                                                 |
|--------------------------------------------------|-------------------------------------------------------------------------------|
| 2 Sided Copying                                  | 1+1 Sided                                                                     |
| Poper Supply                                     | Auto Solici                                                                   |
| Reduce / Enlarge                                 | 100.3                                                                         |
| Pages per Side_                                  | off                                                                           |
| Lighten / Darken                                 | Normal                                                                        |
| Copy Output                                      | Auto, Right Top Output Tray                                                   |
| Original Type                                    | Photo & Text / Printed Original                                               |
| Mixed Size Originals                             | Off                                                                           |
| Original Drientation.                            | Upright Images                                                                |
|                                                  |                                                                               |
|                                                  | hispidy Uchar Peditures                                                       |
| Reading Order                                    | original Orientation<br>⇒Right /<br>⇒Bottom<br>it →Left<br>Sideways<br>Images |
| 2 Pages Up<br>Two pages are copied together onto | 2張→1張(2合1)<br>將2張原稿複印於同一張紙上。                                                  |
| a single page                                    |                                                                               |
| 4 Pages Up                                       | 4 張 →1 張 (4 合 1)                                                              |
| Four pages are copied together onto              |                                                                               |
| a single page                                    |                                                                               |
| 8 Pages Lin                                      | 8 連 →1 連 (8 会 1)                                                              |
| <u>prayes up</u>                                 |                                                                               |
| a single page                                    | 將 8 張原稿 複印於同一張紙上。<br>                                                         |

#### 2.5 COPY OUTPUT (SPECIFYING FINISHING OPTIONS)分頁/堆疊/裝訂(指定裝訂撿集選項)

This feature allows you to select finishing options. Note: This feature is optional.

Output Color

此功能可供您選擇裝訂撿集選項。

Black & White

注意:需額外購置。

| 2 Sided Copy  | ing                                                 |            |                                                              |       |       | .1+13                                                               | sido |
|---------------|-----------------------------------------------------|------------|--------------------------------------------------------------|-------|-------|---------------------------------------------------------------------|------|
| Paper Supply  | 6                                                   |            |                                                              |       |       | Auto S                                                              | eles |
| Induce / Enla | arge                                                |            |                                                              |       |       | 1                                                                   | 00 5 |
| Pages per Sic | de!                                                 |            |                                                              |       |       |                                                                     | 0    |
| Lighten / Do  | rken                                                |            |                                                              |       |       | No                                                                  | inte |
| Copy Output   | 62                                                  |            |                                                              |       | Auto  | , Right Top Output                                                  | Tro  |
| Original Type | e                                                   |            |                                                              |       | Photo | & Text / Printed Ori                                                | gir) |
| Mixed Size 0  | Iriginals                                           |            |                                                              |       |       |                                                                     | 0    |
| Original Orie | ntation.                                            |            |                                                              |       |       | Upright Im                                                          | age  |
|               |                                                     |            |                                                              |       |       |                                                                     |      |
|               |                                                     | Display Ot | her Features                                                 |       |       |                                                                     |      |
| ×             |                                                     | Display Dt | Output                                                       |       |       | V OK                                                                |      |
| ×             | Staple                                              | Copy       | Output<br>Hole Punct                                         | h     |       | ✓ ok                                                                |      |
| X Auto        | Stople                                              | Copy       | Output<br>Hole Punct                                         | h     |       | Cox OK                                                              | n    |
| X Auto        | Staple<br>Off<br>1 Stople                           | Copy       | Output<br>Hole Punct                                         | h<br> |       | Original<br>Orientatic<br>Upright Image                             | n    |
| X Auto        | Staple<br>Off<br>1 Staple<br>2 Staples              | Copy       | Output<br>Hole Punct<br>2 Holes<br>2 Holes<br>2 Holes        | h     |       | Original<br>Original<br>Original Upright Imager                     |      |
| X Auto        | Staple<br>Off<br>1 Staple<br>2 Staples<br>2 Staples | Copy       | Output<br>Hole Punct<br>Off<br>2 Holes<br>2 Holes<br>2 Holes | h     |       | Original<br>Orientatic<br>Upright image<br>Q<br>Z Fold<br>Half Shee |      |

#### Auto

Copies are output collated when using auto document feeder

#### Collated

The machine outputs sheets sorted into sets that are arranged in page order.

#### Uncollated

The machine outputs the specified numbe of copies and sorts sheets by page.

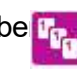

123

#### Staple / Hole Punch

Staple - The number of sheets that can be stapled is 2 – 50. (when 80 gsm paper is used)

Hole Punch - 2 holes or 4 holes is available for selection.

#### ∎重

當原稿放置在送稿裝置中時,複本將分頁。

#### 分頁 (依份數)

本機會依頁面順序分頁輸出整份複本。

#### 堆疊 (依頁號)

本機會輸出指定的複本數量,並依頁面順 17 序排序▫

### 裝訂/打孔

裝釘 – 可裝訂的張數為 2-50 張 (使用 80 gsm 紙

張時) ▫

打孔 – 兩孔或四孔可選擇。

### 2.6 ORIGINAL TYPE 原稿畫質

This feature allows you to select the type of documents, such as text and photos. By selecting a document type, you can make copies at optimum image quality.

1. Select [Original Type].

此功能可供您選擇文件種類,例如文字和照片。 藉由選擇文件種類,您可使用最理想的畫質進行 複印。

1.選擇【原稿畫質】。

| Original Orientation | Upright Images                  |
|----------------------|---------------------------------|
| Mixed Size Originals | OF                              |
| Original Type        | Photo & Text / Printed Original |
| Copy Output_         | Auto, Right-Top Output Tray     |
| Ughten / Darken      | Numd                            |
| Pages per Side       | Off                             |
| Reduce / Enlarge     | 100 %                           |
| Paper Supply         | Auto Select                     |
| 2 Sided Copying      | 1+1 Sided                       |
| Output Color         | Black & White                   |

2. Select [More] from [Original Type] screen.

| iginal Type                       | ×              | Origin                  | al Type                                                                                                    | 🖌 ок                                                  |
|-----------------------------------|----------------|-------------------------|----------------------------------------------------------------------------------------------------|-------------------------------------------------------|
| Auto Photo &Text/Printed Original | Auto           | Photo Type              | Auto selects the best on<br>settings made in System                                                                                                    | ginal type based on<br>Administration mode.           |
| Text / Normal Text                | 🔜 Photo & Text | Photograph              | Photo & Text is the best setting for most<br>ariginals. It handles both common photos a<br>text originals.                                                                                   |                                                       |
| Photo / Printed Original          | Text           | Photocopied<br>Original | Text performs best on Black text.<br>Photo is best for photographs, printed phot-<br>and xerographic copies of pictures.<br>Map makes the best copies of maps and oth<br>intricate drawings. | lack text.<br>prophs, printed photos,<br>of pictures, |
| Map<br>More                       | Photo Map      |                         |                                                                                                    | olos of maps and other                                |

#### Photo & Text

C

Select this option when the document contains both text and photos.

#### Text $\rightarrow$ Light Text

Select this option for text that requires enhancement, such as handwritten pencil text.

#### Photo

Select this option to make copies of photos.

#### Мар

Select this option for lines that requires enhancement, such as graphic.

#### 文字/ 照片

文件包含文字和照片時,請選擇此選項。

2. 於【原稿畫質】畫面,選擇【更多】。

### 文字 → 鉛筆文字

若文字須要加強,例如用顏色紙列印的文字,請 選擇此選項。

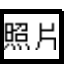

複印照片時,請選擇此選項**。** 

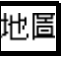

若線條須要加強,例如圖則,請選擇此選項。

### 2.7 MIXED SIZE ORIGINALS 不同尺寸原稿

This feature allows you to scan documents of various sizes simultaneously and make copies of the corresponding sizes or of one selected size. Note: To use this feaure, load the documents in the document feeder.

此功能可供您同時掃描不同尺寸的文件,並使用 對應尺寸或單一尺寸的紙張進行複印。

注意:若要使用此功能,請將原稿放置在送稿裝 置上。

1. Select [Mixed size originals], and then choose [On].

1. 選擇【不同尺寸原稿】, 然後選擇【有】。

| Output Color          | Black & White                  |
|-----------------------|--------------------------------|
| 🚺 2 Sided Copying     | 1+1 Sided                      |
| Poper Supply          | Auto Select                    |
| Reduce / Enlarge      | <u>-100 %</u>                  |
| Poges per Side        | 00                             |
| Ughten / Darken       | Normal                         |
| Copy Output           | Auto, Right-Top Output Tray    |
| Original Type         | Photo & Text / Printed Origina |
| Mixed Size Originals  | on                             |
| Original Orientation. | Upright Images                 |
| Display Other         | Features                       |

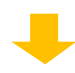

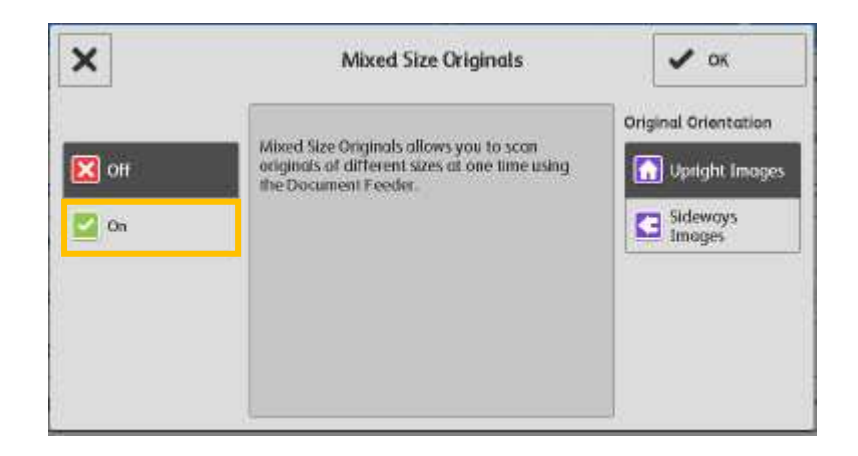

If you want to make copies of one selected size, follow the steps below:

若您需要單一尺寸的紙張進行複印,請繼續一下 操作: 2.選擇【放大/縮小】,然後選擇【自動%】。

2. Select [Reduce / Enlarge], and then choose [Auto%].

Output Color

Poper Supply

Reduce / Enlarge

Pages per Side.

Lighten / Darken

Copy Output\_

Original Type

Mixed Size Originals

Original Orientation.

2 Sided Copying

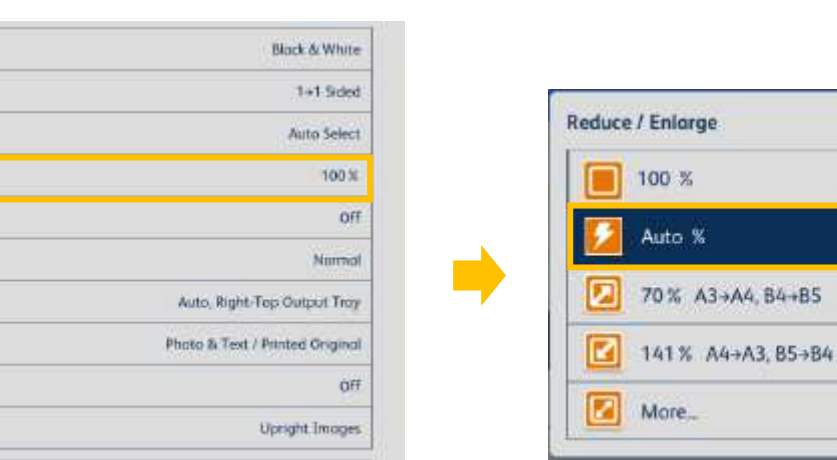

3. Select [Paper Supply], and then choose the tray you need.

**Display Other Features** 

3. 選擇【紙張選擇】 · 然後選擇所需紙盤 ·

| Block & White                   | Output Color           |
|---------------------------------|------------------------|
| 1+1 Sided                       | 2 Sided Copying        |
| Auto Select                     | Poper Supply           |
| <mark>100 %</mark>              | Reduce / Enlarge       |
| of                              | Poges per Side         |
| Norma                           | Lighten / Darken       |
| Auto, Right-Tep Output Tray     | Copy Output            |
| Photo & Text / Printed Original | Original Type          |
| Off                             | Mixed Size Originals   |
| Upright Images                  | Original Orientation . |

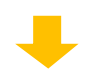

| ×             |          | Tro | ıy 5                      | 🖌 ок |   |
|---------------|----------|-----|---------------------------|------|---|
| Paper Size    |          |     | Paper Type                |      |   |
| Auto Detect   | A3 07    |     | Plain (64-70 gsm)         |      | - |
| Standard Size | A4 🕫     | =   | Bond (91-105 gsm)         |      | = |
| <b>D</b>      | A4 0     |     | Recycled (71-82 gsm)      |      |   |
| Custom Size   | A5 🖙     |     | Plain Reloaded (64-70 gsr | n)   |   |
|               | A6 17    |     | Hole Punched (64-70 gsm   |      |   |
|               | JIS 84 🖙 |     | Letterhead (64-70 gsm)    |      | - |

Note: The original orientation must be as same as that of the output tray. 注意:原稿放置方向必須與選擇紙盤一致。

### 2.8 ID CARD COPYING / ID 卡複印

This feature allows you to copy both sides of a small undetectable original, such as an ID card, onto one side of paper.

此功能可供您將無法偵測的小型文件 (如身份證)的正背面複印至同一面紙張上。

1. 選擇【ID 卡複印】, 然後選擇【有】。

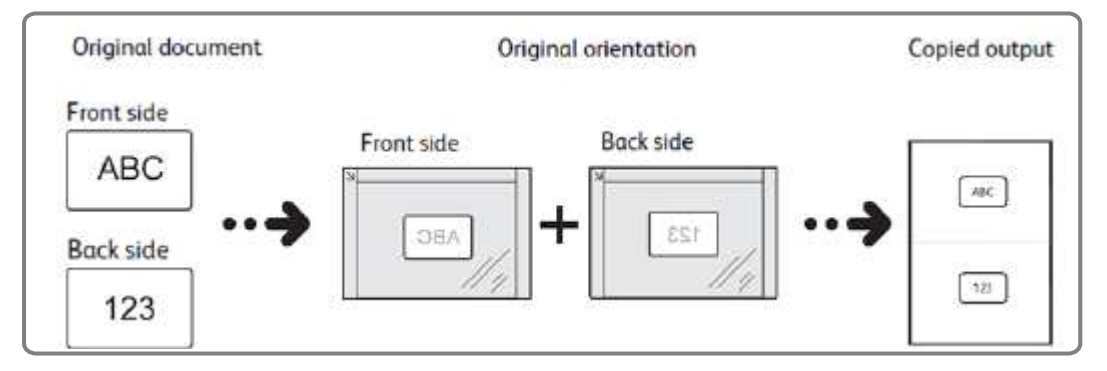

- 1. Select [ID Card Copying], and then choose [On].
  - Preset Report Image... Off
    D Cord Copy... Off
    Build Job... Off

| ×             | ID Card Copy 🗸 ОК                                                                                                    |                                                                      |  |
|---------------|----------------------------------------------------------------------------------------------------|----------------------------------------------------------------------|--|
| 🔀 off<br>📝 On | <ol> <li>Copy the front of the cord as usual.</li> <li>Turn the card over without changing its potther cord.</li> <li>Note: Place the card slightly away from the transmission of the bocument Glass to capture the whole image</li> </ol> | isition to copy the back of<br>up left corner of the<br>of the card. |  |

- 2. Place the ID Card on document glass, then press [Start], copy the front side of the card as usual.
- Turn the card over without changing its position and press [Start] to copy the back side of the card.
- 放置文件於玻璃面板,然後按【啟動】,如常 複印文件的正面。
- 翻轉文件於正面相同位置上,按【啟動】 複印 文件的背面。

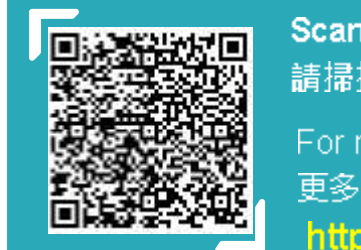

Scan QR Code OR Click here for video version of this chapter. 請掃描 QR Code 或者點擊這裡查看本章的視頻版本

For more online support information please visit 更多相關資料,請訪問以下網址: https://support-fb.fujifilm.com

### 2.9 NON-STANDARD SIZE ORIGINAL 規格以外的原稿尺寸

When a document is of non-standard size, and the output needs fit to the paper size, follow the steps below.

當文件為規格以外的尺寸,而複本需要符合紙盤 的紙張大小時,請根據以下操作。

1. Select [Reduce / Enlarge], and then choose [Auto%].

1. 選擇【放大/縮小】 🤈 然後選擇【自動%】 🔹

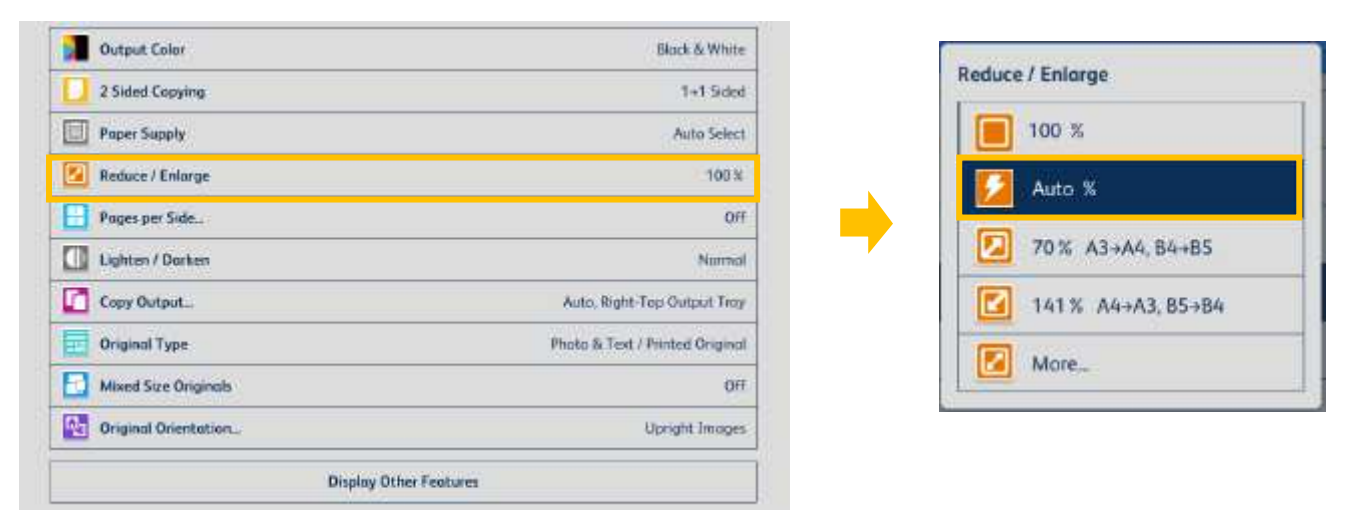

2. Select [Paper Supply], and then choose the tray you need.

|                      | DALK & PING                    |
|----------------------|--------------------------------|
| 2 Sided Copying      | 1+1 Sdec                       |
| Poper Supply         | Auto Seinc                     |
| Reduce / Enlarge     | 100 %                          |
| Pages per Side       | oř                             |
| Lighten / Darken     | Norma                          |
| Copy Output          | Auto, Right-Top Output Tray    |
| Original Type        | Photo & Text / Printed Origina |
| Mixed Size Originals | or                             |
| Original Orientation | Upright Image                  |
|                      |                                |

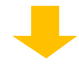

|          | Paper Tray Att | ributes           | × |
|----------|----------------|-------------------|---|
| Items    | Current Settin | gs                |   |
| 1 Tray 1 | Auto Detect    | Plain (64-70 gsm) |   |
| 2 Troy 2 | Auto Detect    | Plain (64-70 gsm) |   |
| 3 Tray 3 | Auto Detect    | Plain (64-70 gsm) |   |
| 4 Tray 4 | Auto Detect    | Plain (64-70 gsm) |   |
| S Tray S | A4 0           | Plain (64-70 gsm) |   |
| 6 Tray 6 | Auto Detect    | Piain (64-70 gsm) |   |

2. 選擇【紙張選擇】, 然後選擇所需紙盤。

3. Select [Display Other Features] to display more options.

### 3. 選擇【顯示其他功能】可選擇更多功能。

| Black & Whit                   | Output Color          |
|--------------------------------|-----------------------|
| 1+1 Side                       | 🚺 2 Sided Copying     |
| Auto Selec                     | Poper Supply          |
| 1003                           | Reduce / Enlarge      |
| 0                              | Pages per Side        |
| Norma                          | Ughten / Darken       |
| Auto, Right-Tep Output Tea     | Copy Output           |
| Photo & Text / Printed Origins | Original Type         |
| 0                              | Mixed Size Originals  |
| Upright Image                  | Original Orientation. |

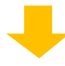

| Original Size                   | Auto Detect                                       |
|---------------------------------|---------------------------------------------------|
| Image Options                   | Normal Sharpness: Normal Normal                   |
| G Image Exhancoment             | Auto Suppression, Contrast: Namual                |
| Color Effects.                  | Off                                               |
| Color Balance                   | Nama                                              |
| Color Shift                     | Normal                                            |
| 🛄 Book Capying                  | Off                                               |
| 2 Sided Book Copying_           | Off                                               |
| Edge Erase.                     | Top / Bottom: 2mm / 2mm, Left / Right: 2mm / 2mm, |
| Image Shift                     | Side 1: Off, Side 2: Off                          |
| 8 Invert Image.                 | Normal Image, Positive Image                      |
| Image Rotation                  | On during Auto, Stople Position                   |
| Booklet Creation                | ori                                               |
| Covers                          | no                                                |
| Poster.                         | ho                                                |
| Repeat Image.                   | ofi                                               |
| Annotations.                    | of                                                |
| Watermark                       | 110                                               |
| Folding                         | off                                               |
| Preset Repeat Image             | on                                                |
| ID Card Copy.                   | or                                                |
| 🔁 Build Job.                    | No                                                |
| Sample Job                      | OH                                                |
| Combine Original Sets.          | Off                                               |
| Delete Outside / Delete Inside_ | Of                                                |
| Transf Programmings.            |                                                   |
|                                 |                                                   |

4. Select [Original Size], and then specify values 4 for the X and Y dimensions.

| 4. | 選擇  | 【原稿尺寸輸入】 | ,然後輸入橫向和縱向 |
|----|-----|----------|------------|
|    | 的數個 | 直▫       |            |

| -1- | Original Size         | Auto Detect                                         |
|-----|-----------------------|-----------------------------------------------------|
|     | Image Options_        | Normal, Sharprees: Normal, Normal                   |
| đ   | Image Enhancement     | Auto Suppression, Contrast: Norma                   |
| ¥   | Color Effects.        | of                                                  |
| 11  | Color Balance         | Nama                                                |
|     | Color Shift           | Normo                                               |
|     | Book Copying          | of                                                  |
| ۲., | 2 Sided Book Copying_ | of                                                  |
|     | Edge Erase .          | Top / Bottom; 2mm / 2mm, Left / Hight: 2mm / 2mm, . |
|     | Image Shift_          | Side 1: Off, Side 2: Of                             |
| 8   | Invert Image.         | Normal Image, Positive Image                        |

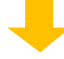

| ×           | Original Size |              | 🗸 ок      |  |
|-------------|---------------|--------------|-----------|--|
|             |               |              | 15⇔297mm  |  |
| Auto Detect | A6 🖘          | 3.5×5" 0     | Ŷ Auto    |  |
| A3 🕫        | J1584 🛤       | 100x148mm #  | 15++432mm |  |
| AA 🗆        | <b>Н585</b> Ф | 11 x 17° 0   | Auto      |  |
| A4 (1       | JISBS (1      | 8.5x11" 🗆    | - +       |  |
| A5 cl       | 5×7" ロ        | 8.5 x 11" (1 |           |  |

Note: The original orientation must be as same as that of the output tray. 注意:原稿放置方向必須與選擇紙盤一致。

5. Press [Start] to copy.

5. 按【啟動】開始複印。

### 2.10 BOOK COPYING 頁連寫

This feature allows you to copy facing pages of a document on separate sheets of paper in page order. Place the original in the Top Left of document glass.

此功能可供您按更碼順序分頁複印文件的相對頁。 請將原稿放置在鏡面的左上角。

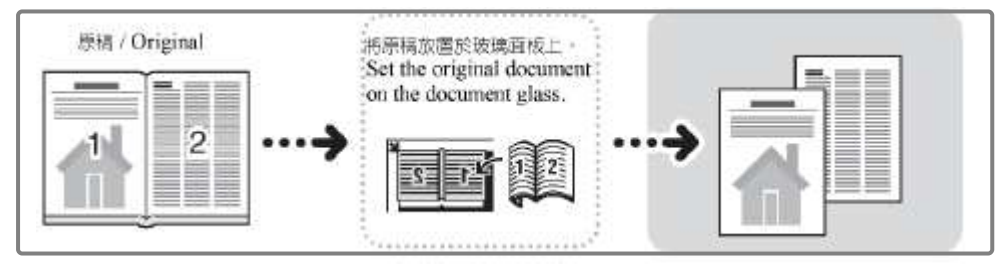

1. Select [Book Copying], and then select the option you need.

1. 選擇【頁連寫】, 然後選擇所需選項。

| Original Size_       | Auto Detect                                       |
|----------------------|---------------------------------------------------|
| Image Options        | Normal, Sharpnesa: Normal, Normal                 |
| G Image Enhancement  | Auto Suppression, Contrast: Nama                  |
| Color Effects.       | OF                                                |
| Color Balance        | Norse                                             |
| Color Shift.         | Norma                                             |
| Book Copying         | or                                                |
| 2 Sided Book Copying | or                                                |
| Edge Erase           | Top / Bottom: 2mm / 2mm, Left / Right: 2mm / 2mm, |
| 🖸 Image Shift        | Side 1. Off, Side ≥ Off                           |

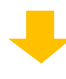

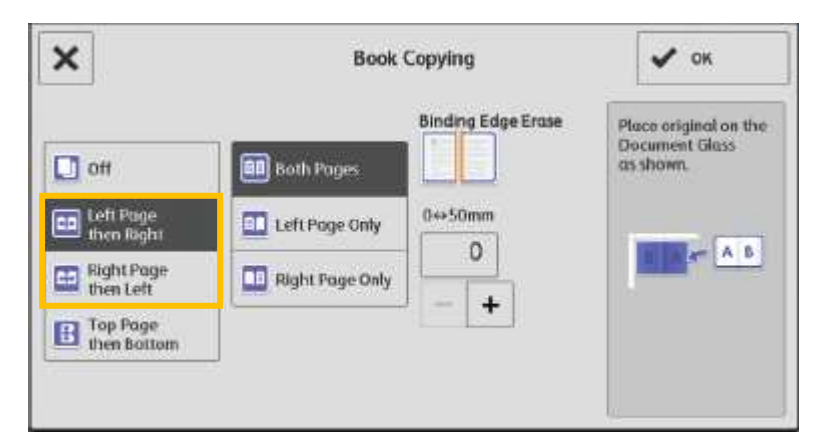

#### Left Page then Right

Copies the left page and then the right page of facing pages.

#### Right Page then Left

Copies the right page and then the left page of facing pages.

#### 左邊裝訂原稿(橫式書寫)

複印左頁·然後複印相對頁的右頁。

#### 右邊裝訂原稿(直式書寫

複印右頁·然後複印相對頁的左頁。

2. Select [Original Size], and then specify values for the X and Y dimensions.

#### 2. 選擇【原稿尺寸輸入】, 然後輸入橫向和縱向 的數值。

| £        | Auto Detect                                       |
|----------|---------------------------------------------------|
| 16-      | Normal, Sharpriess, Normal, Norma                 |
| coment   | Auto Suppression, Contrast: Norma                 |
| +        | off                                               |
| -        | Norma                                             |
|          | Norma                                             |
| H-       | ha                                                |
| Copying_ | off                                               |
|          | Top / Bottom; 2mm / 2mm, Left / Right: 2mm / 2mm, |
| 5        | Side 1. Off, Side 2. Off                          |
| 6        | Normal Image, Positive Image                      |

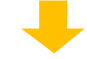

| ×           |               | Original Size | 🖌 ок              |
|-------------|---------------|---------------|-------------------|
|             |               |               | 15⇔297mm          |
| Auto Detect | A6 c          | 3.5×5" @      | Y Auto            |
| A3 🕫        | J1584 🛤       | 100x148mm ≠   | + × +<br>15↔432mm |
| AA 🗆        | <b>Н585</b> Ф | 11 x 17° O    | Auto              |
| A4 (1       | JISBS (1      | 8.5 x 11" 🕮   | - +               |
| A5 🗆        | 5x7" 🗆        | 8.5 x 11" 11  |                   |

Note: The original size is the open book size. 注:原稿尺寸是打開的書本大小。

- 3. Select [Reduce / Enlarge], and then choose [Auto%].
- 3. 選擇【放大/縮小】,然後選擇【自動%】。

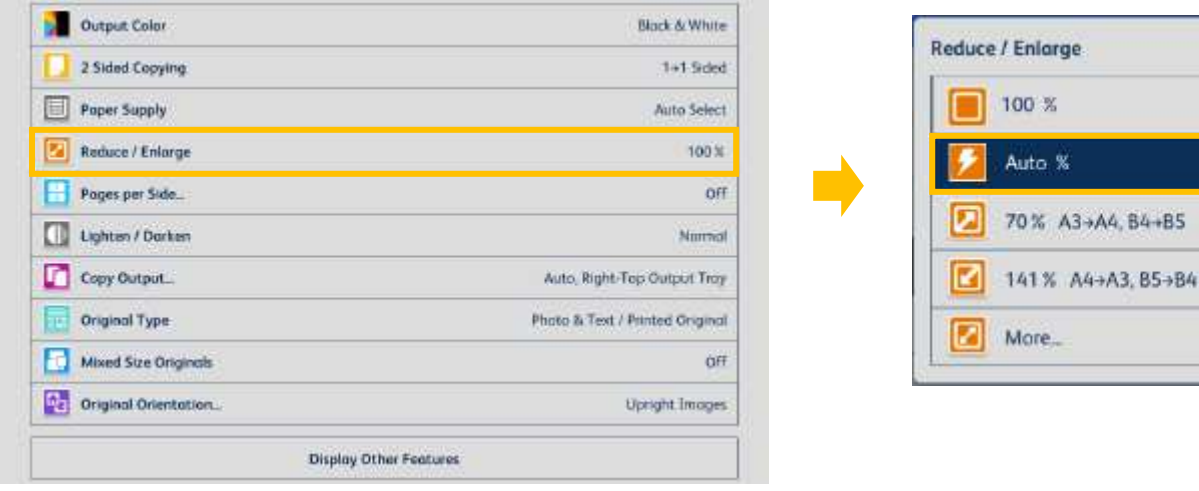

70% A3+A4, B4+B5

4. Select [Paper Supply], and then choose the tray you need.

#### 4.選擇【紙張選擇】 然後選擇所需紙盤。

| 0          | utput Color          | Block & White                  |
|------------|----------------------|--------------------------------|
| 2          | Sided Copying        | 1+1 Sider                      |
| E P        | oper Supply          | Auto Seiec                     |
| <b>R</b>   | educe / Enlarge      | 100 %                          |
| - P        | ngas par Sida        | Of                             |
|            | ighten / Darken      | Narma                          |
| 0          | opy Output           | Auto, Right-Tep Output Tray    |
| •          | riginal Type         | Photo & Text / Printed Origina |
| м          | lixed Size Originals | or                             |
| <b>Q</b> 0 | riginal Orientation  | Upright Image                  |
|            | Display Di           | ther Features                  |

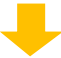

|          | Paper Tray Att | ributes           | × |
|----------|----------------|-------------------|---|
| Items    | Current Settin | gs                |   |
| 1 Tray 1 | Auto Detect    | Plain (64-70 gsm) |   |
| 2 Troy 2 | Auto Detect    | Plain (64-70 gsm) | - |
| 3 Tray 3 | Auto Detect    | Plain (64-70 gun) |   |
| 4 Tray 4 | Auto Detect    | Plain (64-70 gsm) |   |
| 5 Tray 5 | A4 D           | Plain (64-70 gsm) |   |
| δ Τταγ δ | Auto Detect    | Plain (64-70 gan) |   |

5. Press [Copy] to copy.

5. 按【啟動】開始複印。

### 2.11 STORED PROGRAMMING...工作記憶登記

### 2.11.1 Registering Stored Programs 登記工作記憶

The Stored Programming feature allows you to register frequently used settings and to record a series of operations.

工作記憶登記功能可供您登記經常使用的設定, 並記錄一系列的操作。

1. Press the Home button.

1. 按一下首頁按鈕 🔹

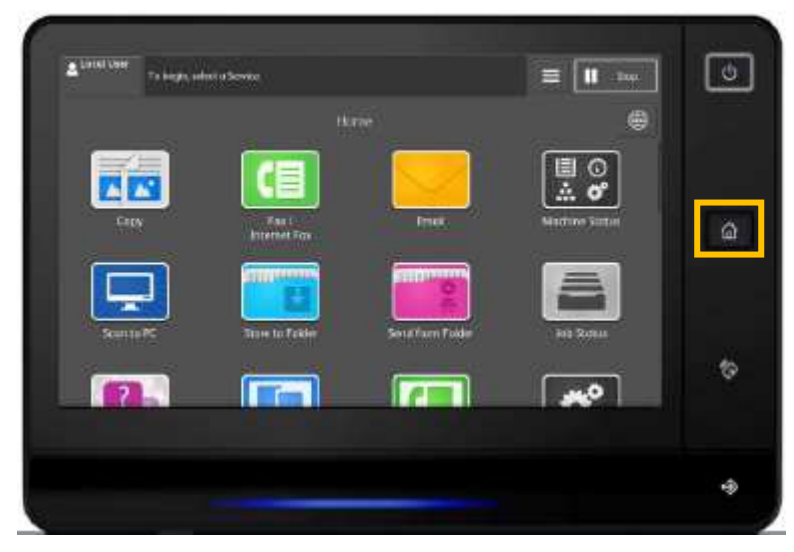

2. Select [Setup].

2. 選擇【設定】。

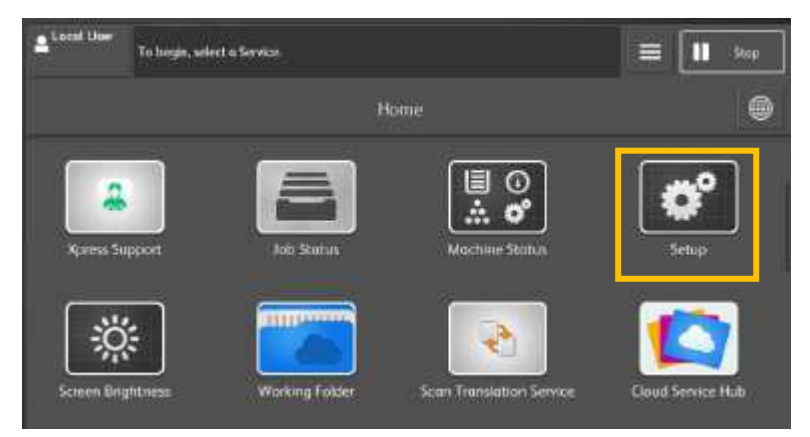

3. Select [Stored Programming].

3. 選擇【工作記憶】。

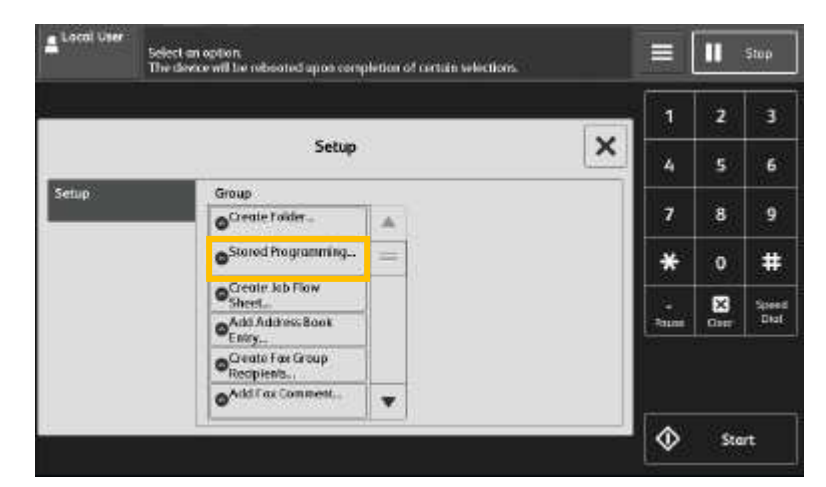

4. Select a number to register a stored program. 4. 選擇要登記的號碼 -

| Local User<br>Soler<br>Soler | ct is Job Number and start programming.<br>Lifegister or Start button to endprogramming. |   |       | Ш    | Stop |
|------------------------------|------------------------------------------------------------------------------------------|---|-------|------|------|
|                              |                                                                                          |   | 1     | 2    | 3    |
|                              | Job Store                                                                                | × | 4     | 5    | 6    |
| Stare                        | 1. sAvabilities                                                                          |   | 7     | 8    | 9    |
| Store Build Job              | 2. stealables                                                                            | = | *     | 0    | #    |
| Defete                       | 3. Avalable                                                                              |   |       | 8    | Spee |
|                              | A. <avoilable></avoilable>                                                               |   | Posse | Orat |      |
| Enter ( Drange<br>Name       | 5. Anabilitier                                                                           |   |       |      |      |
| Assign /<br>Change Joon      | 6. «Avoliable»                                                                           | • |       |      |      |
|                              |                                                                                          |   | \$    | Ste  | nt   |

5. Set the feature you want to register, e.g. book copying.

Note: Go to Page 18 for [Book Copying].

5. 設定要登記的功能, 例如頁連寫·

注意: 有關【頁連寫】設定, 請參閱第 18 頁。

6. Press [Start] to Save.

6. 按【Start】儲存登記。

### 2.11.2 Entering/Changing a Stored Program Name 登記/變更工作記憶名稱

1. Select [Enter/Change Name].

1. 選擇【名稱登記/變更】。

| Lical User               | Select a Job Number to be named. |   | =          | 11        | Stop        |
|--------------------------|----------------------------------|---|------------|-----------|-------------|
|                          |                                  | 1 | 1          | 2         | 3           |
|                          | Job Store                        | × | 4          | 5         | 6           |
| Store                    | 1. (No Name)                     | A | 7          | 8         | 9           |
| Store Build Job          | decembre-                        | - | *          | 0         | #           |
| Debte                    | 3. MicRoller                     |   | -<br>Puter | S<br>Cher | Spee<br>Dui |
| Enter / Change<br>Name   | 1. shulldare                     |   |            |           |             |
| Assign /<br>Change licon | a, Guanna-                       |   |            |           |             |
|                          |                                  |   | ٨          | Ste       | rt          |

- 2. Select the number to change a name.
- 2. 選擇已登記的號碼更改名稱。

| Lical User               | elect a Job Number to Demaned. |      | =          | 11    | Stop        |
|--------------------------|--------------------------------|------|------------|-------|-------------|
|                          |                                | 1.00 | 1          | 2     | 3           |
|                          | Job Store                      | x    | 4          | 5     | 6           |
| Store                    | 1. (No Nume)                   |      | 7          | 8     | 9           |
| Store Balld Joh          | .r. chemine                    |      | *          | 0     | #           |
| Delate                   | 3. Mechanie                    |      | -<br>Palae | Circt | Spee<br>Dui |
| Enter / Change<br>Name   | 1. Available                   |      |            |       |             |
| Assign /<br>Change licon | <ol> <li>Gwittitle</li> </ol>  |      | <u></u>    |       |             |
|                          |                                |      | $\Diamond$ | Sto   | et          |

- 3. Enter a name, and then select [Save].
  - 3. 輸入名稱,然後選擇【設定】。

| Chan   | ge N   | Nam      | ie |   |   |     |     |   |     | X Car | ncei. | ~  | Save        |
|--------|--------|----------|----|---|---|-----|-----|---|-----|-------|-------|----|-------------|
|        |        |          |    |   |   |     |     |   |     |       |       | ×  | Delete Text |
| S 01   |        | 2        | 3  | 4 | 5 | 6   | 7   | 8 | 9   | 0     | •     | Ba | kspace      |
| - 3    | q      | w        | e  | , | 1 |     | y 1 | 1 | i o | ) p   | I     | 1  |             |
|        |        | <b>1</b> | 5  | d | 1 | Ø   | h.  | J | k   | 1     |       |    |             |
| Shift  | 3<br># | z        | ×  | c | , | 1   | • r |   | m   |       | 1     |    | Shift       |
| Qwerty |        | abo      | 1  |   |   | Spo | co  | 1 | +   | +     |       |    | i i         |

### 2.11.3 Calling a Stored Program Name 呼叫工作記憶名稱

1. Press the Home button.

1. 按一下首頁按鈕。

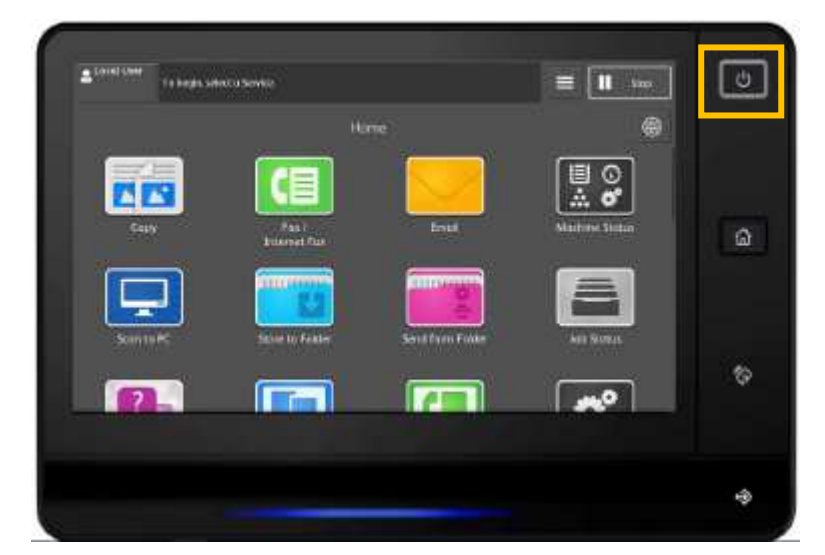

2. Select [Stored Programming].

2. 選擇【工作記憶】。

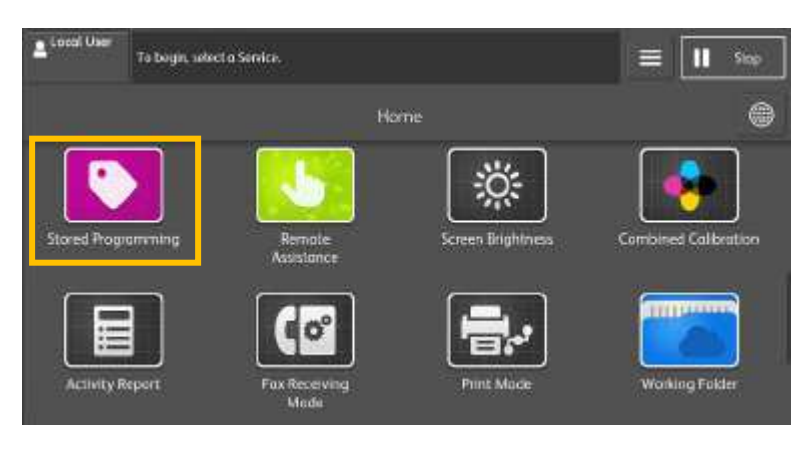

- 3. Select a stored program containing the function you want to use.
- 3. 選擇所需的工作記憶。

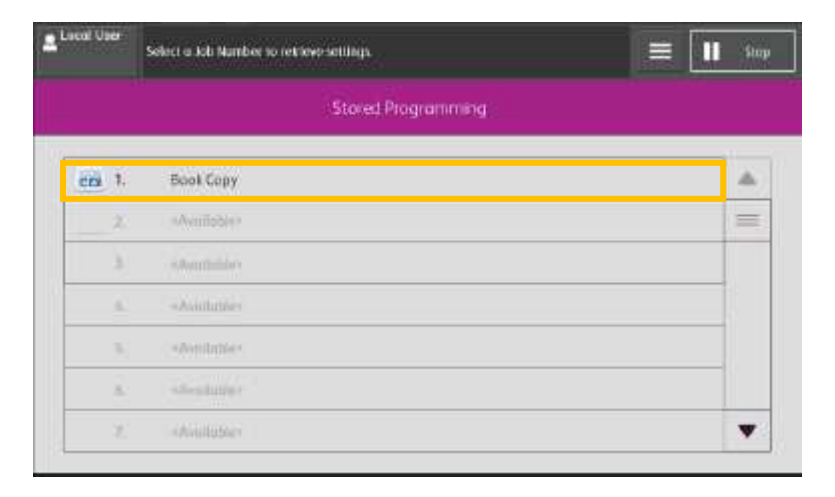

4. Press [Start] to copy.

4. 按【啟動】開始複印·

### 2.12 OPERATIONS DURING COPYING 複印期間的操作

### 2.12.1 Stopping the Copy Job 停止複印

- 1. Select [Pause] on the touch screen.
- 1. 在觸控屏幕上選擇【暫停】。

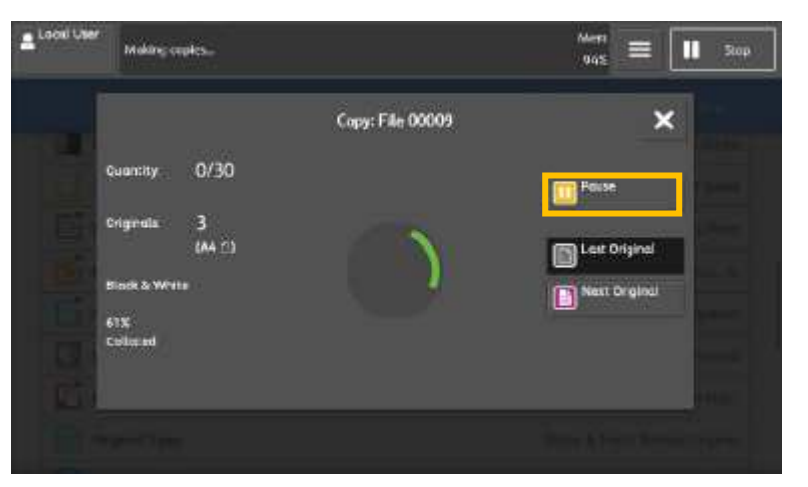

- 2. Select [Delete] on the touch screen.
- 2. 在觸控屏幕上選擇【停止】。

|     | Press shart to construe      | a bate o gene un an | 94X = 11 X49 |
|-----|------------------------------|---------------------|--------------|
|     | 2/20                         | Copy: File 00009    | × •          |
|     | Pages 1/2                    |                     | Delete       |
|     | Criginals: 3<br>(A4 ())      |                     |              |
|     | Black & White<br>w1 JIS 55 C |                     |              |
|     | Collased                     |                     | 51art        |
| 115 |                              | George Quantity     |              |
|     |                              |                     |              |

- 3. If [Pause] does not appear on the screen, select [Job Status] on the Home screen.
- 如果屏幕上未顯示【暫停】,請在主屏幕上選 擇【工作確認】。

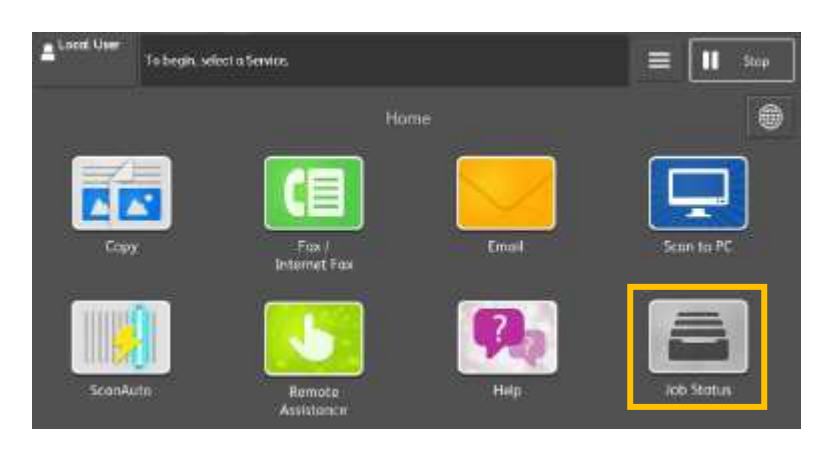

- 4. Select the job to cancel, select [Pause], and then select [Delete].
- 3. 選擇要取消的工作,選擇【暫停】,然後再選 擇【停止】。

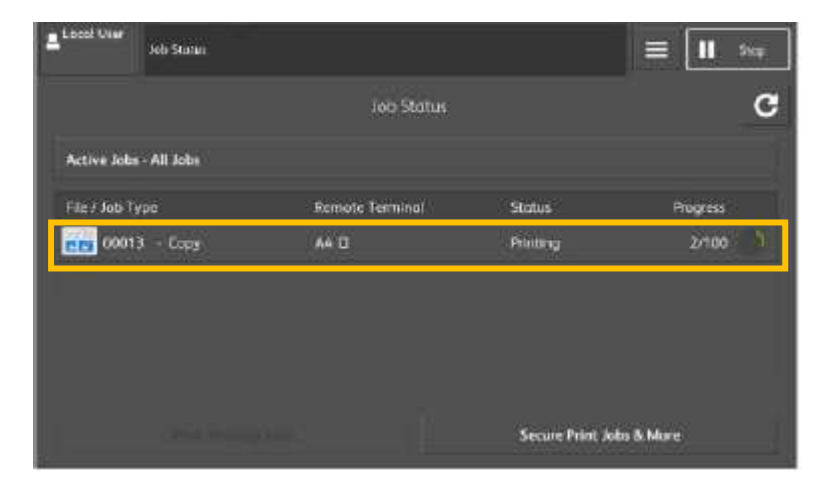

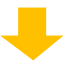

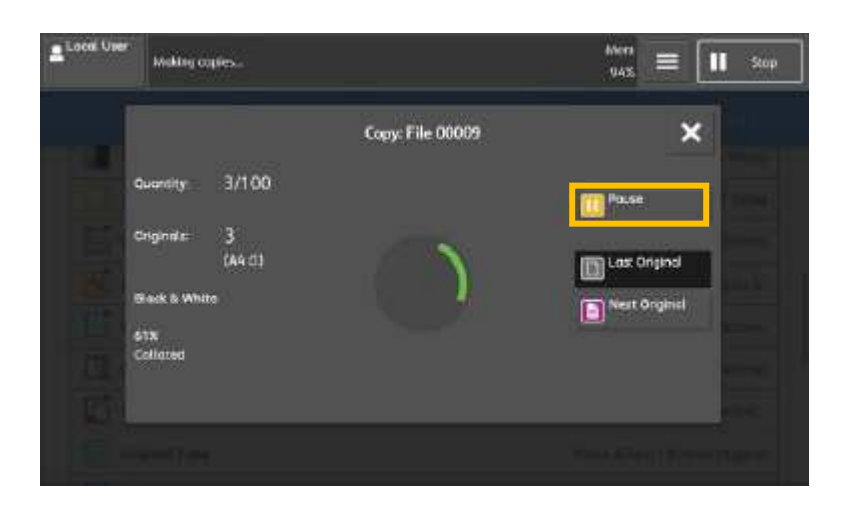

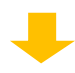

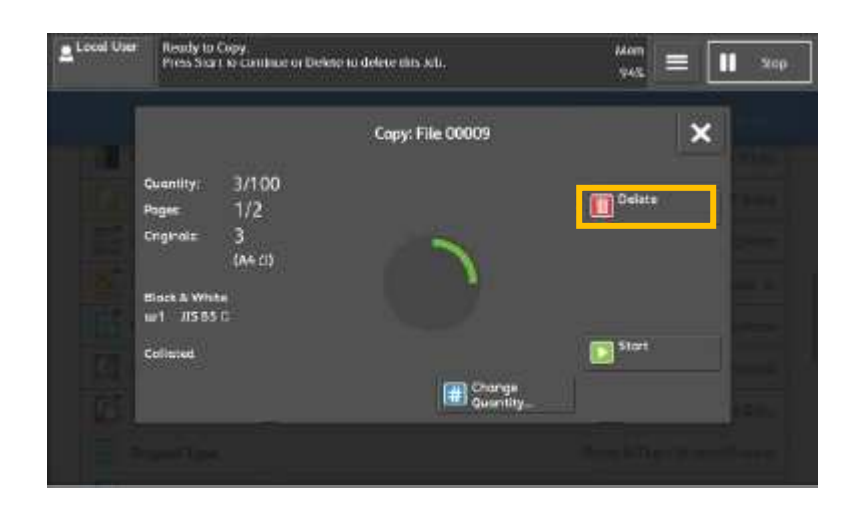

#### 2.12.2 Load the Next Document 放置下一份原稿

If you have more documents to copy, select [Next Original] on the touch screen while the current document is being scanned. This allows you to scan the documents as a single set of data.

若還有其他文件要影印,請在掃描文件時在觸控 式顯示面板上選擇【有下一張原稿】。如此可將 文件視為一份資料而進行掃描。

1. 請在掃描進行期間選擇【有下一張原稿】。

- 1. Select [Next Original] while scanning is in progress.
  - Looil Uter Maker orginal: Copy: File 00009 Copy: File 00009 Co
- 2. Load the next document, and then press [Start].
- Steed User Production and provident providence of providence of the scenario of completes.

   Image: Steed User Production of the scenario of completes.
   Image: Steed User Providence of the scenario of completes.

   Image: Steed User Production of the scenario of completes.
   Image: Steed User Providence of the scenario of the scenario of th
- 3. When all documents have been scanned, select [Last Original].
  - Long Litter Ready to Copy: Crysteel Last Bit gives and tragend and proce Start. Crysteel Last Bit gives have been seeming completes. Copy: File 00012 Copy: File 00012
- 3. 已掃描所有文件後,選擇【無下一張原稿】。

, and then press 2. 放入下一份原稿, 按【啟動】。 Copy: File 00012 Guestian: 1/30 Fope: 1/1

Page 27 of 30

#### 2.12.3 Changing the Number of Copies 變更複印份數

To change the number of copy sets during scanning or copying, use the following procedure.

- 掃描或複印文件時,您可使用下列步驟變更複印 份數。
- 1. Select [Pause] on the touch screen.
- 1. 在觸控屏幕上選擇【暫停】。

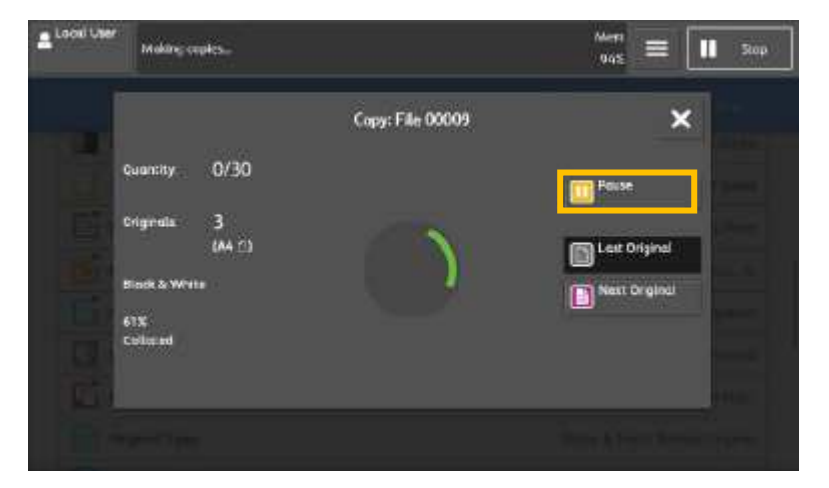

2. Select [Change Quantity].

2. 選擇【份數變更】。

| Local Liser | Ready to Copy.<br>Load your west coupled and pa<br>Or, select Lost Original when a | nox Shet<br>connieg completes | Men<br>348 ≡ I | Nap. |
|-------------|------------------------------------------------------------------------------------|-------------------------------|----------------|------|
|             | Novalia- 1/30                                                                      | Copy: File 00012              |                |      |
|             | August 1/1                                                                         |                               | Celate         |      |
|             | IA4 ()                                                                             |                               | Last Original  |      |
|             | Slock & White<br>w1 - 85 85 C<br>519                                               |                               | Next Original  |      |
|             | Collated                                                                           | Chonge                        | Start          |      |
|             |                                                                                    | UTT Quentity.                 | -              |      |

- 3. Specify the number of copy sets with the numeric keypad, and then select [OK].
- 使用數字鍵指定複印份數,然後選擇 【確認】。

| Enter a new quantity.                                                                  |                                                                                                 | Print Quantity |
|----------------------------------------------------------------------------------------|-------------------------------------------------------------------------------------------------|----------------|
| The new quantity should be<br>The Start button is unovails<br>Of sets already printed. | e larger than number of sets already printed.<br>able if the new quantity is some as the number | 30             |
| Number of sets printed: 2/                                                             | 30                                                                                              |                |

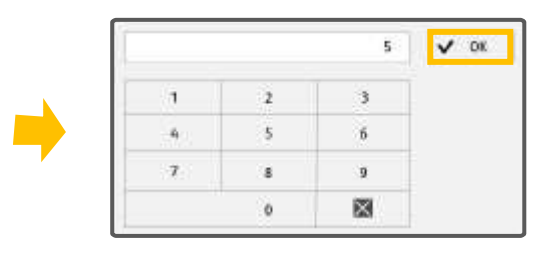

### 2.12.4 Interrupting the Copy Job 插印作業

You can temporarily stop the copy job to let the machine process another job first.

1. Select [Job Status] on the Home screen.

您可以暫時停止複印工作,讓本機先處理另一個 工作。

1. 請在主屏幕上選擇【工作確認】。

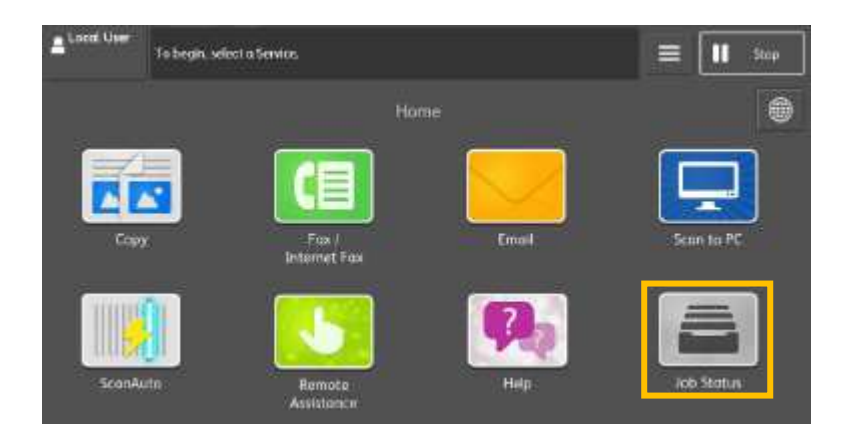

2. Select the copy job

3. Press

=

2. 選擇正在進行的複印工作。

|                                                                                                    | Job Stanu                                                                                   |                          |                       |                                                                                                    |
|----------------------------------------------------------------------------------------------------|---------------------------------------------------------------------------------------------|--------------------------|-----------------------|----------------------------------------------------------------------------------------------------|
|                                                                                                    |                                                                                             | Job Status               |                       |                                                                                                    |
| Active Jobs                                                                                               | - All Jobs                                                                                  |                          |                       |                                                                                                    |
| File / Job Ty                                                                                             | үрө                                                                                         | Remote Terminal          | Slatus                | Progress                                                                                                    |
| 0001                                                                                                    | 5 - Capy                                                                                    | A4 U                     | Printling             | 2010                                                                                                    |
|                                                                                                    |                                                                                             |                          |                       |                                                                                                    |
|                                                                                                    |                                                                                             |                          |                       |                                                                                                    |
|                                                                                                    |                                                                                             |                          | Secure Print Jo       | bs & More                                                                                                    |
|                                                                                                    |                                                                                             |                          |                       |                                                                                                    |
|                                                                                                    |                                                                                             | 3 #                      | æ -                   |                                                                                                    |
|                                                                                                    |                                                                                             | 3. 排                     | ਿ≣                    |                                                                                                    |
| Local User                                                                                                | Making captes.                                                                              | 3. 推                     | <sup>₩</sup>          |                                                                                                    |
| Local User                                                                                                | Making capies                                                                               | 3. 打<br>Copy: File 00009 | <sup>₹</sup> = "<br>" | " <b>≡</b> "                                                                                                    |
|                                                                                                    | Making copies                                                                               | 3. A                     | <sup>∞</sup> = "      |                                                                                                    |
|                                                                                                    | Making copiess<br>warrany 0/30                                                              | 3. 打<br>Copy: File 00009 | ۳ <u>الم</u><br>۱۳    | ала<br>Кала<br>Кала<br>Кала<br>Кала<br>Кала<br>Кала<br>Кала                                                                                                    |
| Local User                                                                                                | Making copies<br>warmay 0/30<br>mgmalis 3<br>(A4 C1)                                        | 3. 1                     |                       | 12 <b> </b>      <br> 2 <b> </b>   <br> 2   <br> 2 |
| Local User                                                                                                | Making copiess<br>warety: 0/30<br>ngmais: 3<br>(AA C)<br>teck & White                       | 3. #                     |                       | es Original<br>at Original                                                                                                    |
| Local Vier<br>q<br>a<br>a<br>a<br>a<br>a<br>a<br>a<br>a<br>a<br>a<br>a<br>a<br>a<br>a<br>a<br>a<br>a<br>a | Making copies<br>warrety: 0/30<br>riginals: 3<br>(A4 21)<br>tack & White<br>15              | 3. 1                     |                       | rt Orginal                                                                                                    |
|                                                                                                    | Making capiess<br>warreny: 0/30<br>riginals: 3<br>(A4 @)<br>leack & Withs<br>18<br>solution | 3. 4                     |                       | r: Original                                                                                                    |

#### 4. Select [Interrupt] -

4. 選擇【插印】。

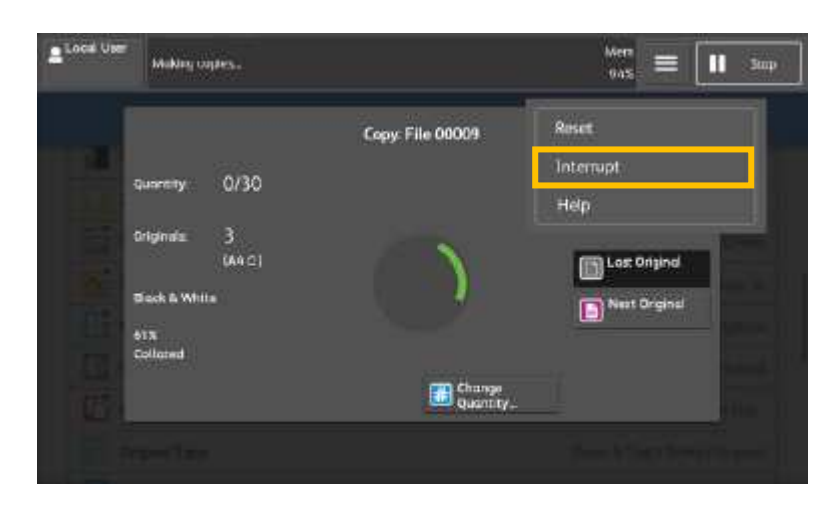

- 5. Load a document and set features if necessary.
- 6. Press [Start].
- 7. After you have finished making the copy, select [Interrupt] again. The suspended copy job is resumed.
- 5. 視乎需要放置文件並設定功能。
- 6. 按【啟動】•
- 7. 完成插印作業之後,再選擇一次【插印】,即 恢復中斷的複印工作。

# Customer Support Center 2513-2513

This document includes Fuji Xerox product(s), licensed from Xerox Corporation. The distributor of the product(s) is FUJIFILM Business Innovation Corp. Xerox, Xerox and Design, as well as Fuji Xerox and Design are registered trademarks or trademarks of Xerox Corporation in Japan and/or other countries. FUJIFILM and FUJIFILM logo are registered trademarks or trademarks of FUJIFILM Corporation. ApeosPort are registered trademarks or trademarks of FUJIFILM Business Innovation Corp.